# 文藻學校財團法人文藻外語大學

# 電子公文系統基本操作說明

秘書室、資訊與教學科技中心、總務處文書組

109年3月10日

# 內容

| 一、公文系統基本設定1      |
|------------------|
| (一)安全性設定 1       |
| (二)常用操作說明1       |
| 二、文稿製作2          |
| (一)創簽、創稿身分別      |
| (二)建立個人資料2       |
| (三)片語設定          |
| (四)受文機關鍵置        |
| (五)編輯公文 4        |
| (六)轉線上簽核         |
| (七)函(稿)轉函前之清稿作業7 |
| (八)函(稿)轉函9       |
| 三、公文管理系統12       |
| (一)個人資料維護12      |
| (二)職章建置          |
| (三)個人線上簽核工具設定13  |
| (四)代理人維護         |
| (五)於待處理頁面處理公文16  |
| (六)流程設定          |
| (七)收發文同號處理方式     |
| (八)修改限辦日期21      |

# 一、公文系統基本設定

# (一)安全性設定

使用公文系統請先行檢查安全性設定,檢查步驟於公文入口網選 擇『公文系統文件下載』選項,點選『操作使用說明』查詢,下 載『安全性設定』操作說明。

## (二)常用操作說明

其他常用操作說明亦於此頁面查詢。

| <b>電子目錄系統</b>    | Google V 投尋 • • •            | 💋 + 🜗 + 🛛 分享 + 💁 + 🎽 👋 + 🔵 登    |
|------------------|------------------------------|---------------------------------|
| 公文管理系統<br>公文製作系統 | 公文檔案傳簽專案文件下載                 |                                 |
| 文件影像系統           | 操作使用說明                       |                                 |
| 公文宣導事項           | 公文檔案傳獲專案文件                   | 最後修改日期                          |
| 公文系統文件下載         | 01八文玄汝其宋鹊宗 156宪杂姓鹊宗 doe      | 1/19/2010 11:10:10 AM <b>下載</b> |
| 新版JAVA下载         | 01公文系統基本設定_IE8安全性設定.doc      | 1/19/2010 11:10:10 AM <b>下載</b> |
| 登出入口網            | 02.外來文+擬簽(稿)+轉線上簽核+流程設定.wmv  | 6/13/2008 9:39:22 AM <b>下載</b>  |
| ]                | 03.多重(切換)身份擬文+轉線上簽核+流程設定.wmv | 6/19/2008 3:19:12 PM <b>下載</b>  |
|                  | 04.外來文改走紙本.wmv               | 6/17/2008 11:45:42 AM <b>下載</b> |
|                  | 05.修改擬錯的簽(稿)+隱藏錯誤的簽(稿).wmv   | 6/6/2008 9:38:59 AM <b>下載</b>   |
|                  | 06.主管審核+陳核+判行.wmv            | 6/12/2008 11:02:33 AM <b>下載</b> |
|                  | 07.附知或分會跟副本通知.wmv            | 6/9/2008 9:44:53 AM <b>下載</b>   |
|                  | 08.稿轉函後發文影片.wmv              | 6/5/2008 10:25:27 AM <b>下載</b>  |
|                  | 09.存查作業流程.wmv                | 6/10/2008 9:37:45 AM <b>下載</b>  |
|                  | 10.創號銷號作業.wmv                | 6/4/2008 10:33:34 AM <b>下載</b>  |
|                  | 11.表格轉換+流程設定+(簽稿並呈).wmv      | 8/8/2008 11:08:26 AM <b>下載</b>  |
|                  | 990104【會知】功能擴充.doc           | 1/19/2010 11:05:11 AM <b>下載</b> |
|                  | 990104新功能操作説明.doc            | 1/8/2010 11:05:42 AM <b>下載</b>  |
|                  | 990104新增「內部意見」功能.doc         | 1/19/2010 11:05:12 AM <b>下載</b> |
|                  |                              |                                 |

二、文稿製作

(二)建立個人資料

# (一)創簽、創稿身分別

(1)如有多個身分請先確認創號之身份為何,再點選文稿製作進行公文編輯。

| <b>命</b> 登山 <u>主辦未</u> 一方待<br>出結 夾 | 處理 | ▶ 文稿 | 製作                         | 歡迎登入! 系   | 系統管理組 正式人員 | 測試員   您的身分為 | 系統管理組 系統管理            | -    | 97年02月2            | 7日 星期       |
|------------------------------------|----|------|----------------------------|-----------|------------|-------------|-----------------------|------|--------------------|-------------|
| 選單                                 |    | 【公:  | 文案件查                       | E胸作業      | 2          |             | ▼長室 機關自長<br>副校長室 機關首長 |      | DC04F              | R01A        |
| ▶ 主控安全設定                           |    |      | 文書組 文書組長<br>資訊與教學科技中心 主管核判 |           |            |             |                       | 回上一層 |                    |             |
| ▶系統基本資料<br>▶收文作業                   |    |      | 案                          |           |            | 收創別         | 明                     |      |                    |             |
| ▶創號作業                              |    | 0001 |                            | 0070040   |            | 敬陳「文藻外語學問   | 總務處 登記桌<br>主秘辦公室 登記桌  | ¥    | éile#              | 21          |
| ▶發文作業                              |    |      | 0972100010                 | 097102719 |            | 「文藻外語學院附該   | 系統管理組 系統管理            | F    | 8036               |             |
| ▶ 存查作業<br>▶ 录 俞 辦 作業               |    |      |                            |           |            |             |                       |      | 回上一                | 層           |
| ▶查謝作業                              |    | 共1筆, | 毎頁 20 筆                    |           |            |             | $\ll$ $<$ >           | >>   | _ 頁次: <sup>1</sup> | <b>~</b> /1 |

(2)點開檔案管理,點選開啟新檔,在表格型式下選簽或函稿公文的格式。

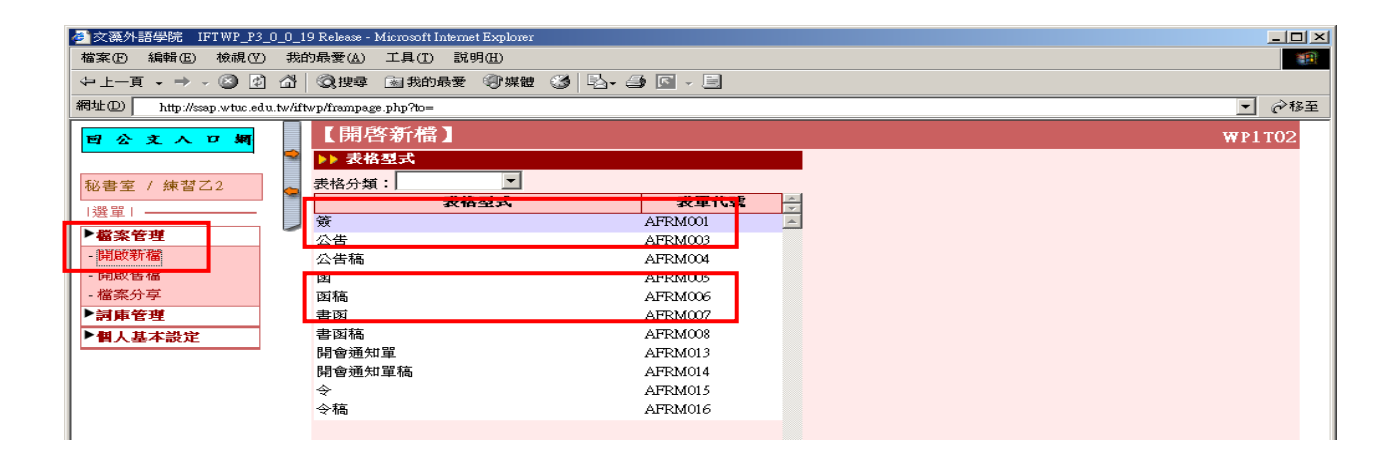

#### 【個人資料】 命回公文入口網 文書組 / 沈秀香 編 號: 71006 英文暱稱: 71006 • 中文姓名: 沈秀香 ▶主控安全系統 所屬部門: 文書組 ▶**系統參數**設定 部門目錄: GA10 ▶檔案管理 目錄代號: BH8S99 建立目錄: 《APX(個人附件) 《MCR(個人詞庫) 《SMP(個人定型稿) 《TXT(匯出檔案暫存) 《WPF(1 ▶詞庫管理 ▶電子發文管理 錄) 🗹 SIGNATURE(個人章戳) 聯絡電話: (07 ) 3426031 分機 2551 - 個人資料 傳真電話: (07) 3473096 電子郵件信箱: sylvia@mail.wtuc.edu.tw

2

# (三)片語設定

| 命回公文入口網          | 【片語設定】       | W |
|------------------|--------------|---|
| 文書組 / 沈秀香        | ★排序:0005     |   |
| 選單               |              |   |
| ▶主控安全系統          | ★ 所慶區現: ▲ 選擇 |   |
| ▶ <b>系統參數</b> 設定 |              |   |
| ▶檔案管理            |              |   |
| ▶討庫管理            |              |   |
| - 片語設定           |              |   |
| - 常用會辦單位建置       |              |   |
| - 檔案分類建置         |              |   |
| - 詞庫編輯           |              |   |
|                  |              |   |
| (四)受文機關領         | 國鍵置          |   |
| (1)自用受機關         | 關資料建置。 2     |   |

| 命回公文入口網   |     | [ Z | らな # 想 甜 置 】                  |                       |                     |            |      |  |  |
|-----------|-----|-----|-------------------------------|-----------------------|---------------------|------------|------|--|--|
| 文書組 / 沈秀香 | 2   | 新:  | 增機關 新增 <sup>¥</sup> 組 刪 除 匯 出 | 匯 入                   | 入 機關名稱:             |            |      |  |  |
| 選單        | •   | 分類  | : 未分類 🗸 機關 + 群組 🗸             | ● 自用受文機關資料 ○ 共用受文機關資料 |                     |            |      |  |  |
| ▶主控安全系統   |     |     | 機闘名稱                          | 郵送區號                  | 地址                  | 機關代碼       | 軍位代碼 |  |  |
| ▶系統參數設定   | -   |     | 各大專院校                         |                       |                     | 機關群組       |      |  |  |
| ▶檔案管理     |     |     | 高雄市學院                         |                       |                     | 機關群組       |      |  |  |
| ▶詞庫管理     |     |     | 各事業機構                         |                       |                     | 機關群組       |      |  |  |
|           |     |     | 空軍航空技術學院                      | 820                   | 岡山郵政九0三九五號信箱        |            |      |  |  |
|           |     |     | 中華民國管理科學學會                    | 100                   | 台北市羅斯福路一段4號13樓之一    |            |      |  |  |
| - 檔案分類建置  | [   |     | 高雄縣後備指揮部                      | 830                   | 鳳山市郵政90451號信箱       |            |      |  |  |
| - 訶庫編輯    | ľ   |     | 教育部                           | 100                   | 臺北市中山南路5號           |            |      |  |  |
| ▶電子發文管    |     |     | 中華民國紅十字總會                     | 106                   | 台北市大安區建國南路二段276號10樓 |            |      |  |  |
| ▶ 個人基本 定  | - [ |     | 高雄市全球會展推廣協會                   | 807                   | 高雄市三民區九如二路492號      |            |      |  |  |
|           |     |     | 高雄市政府公教人力發展局                  | 813                   | 高雄市左營區崇德路801號       |            |      |  |  |
|           |     |     | 高雄縣政府民政處                      | 830                   | 高雄縣鳳山市光復路2段132號     |            |      |  |  |
|           |     |     | 高雄市三民區獅湖國民小學                  |                       |                     | 383073200Y |      |  |  |

//

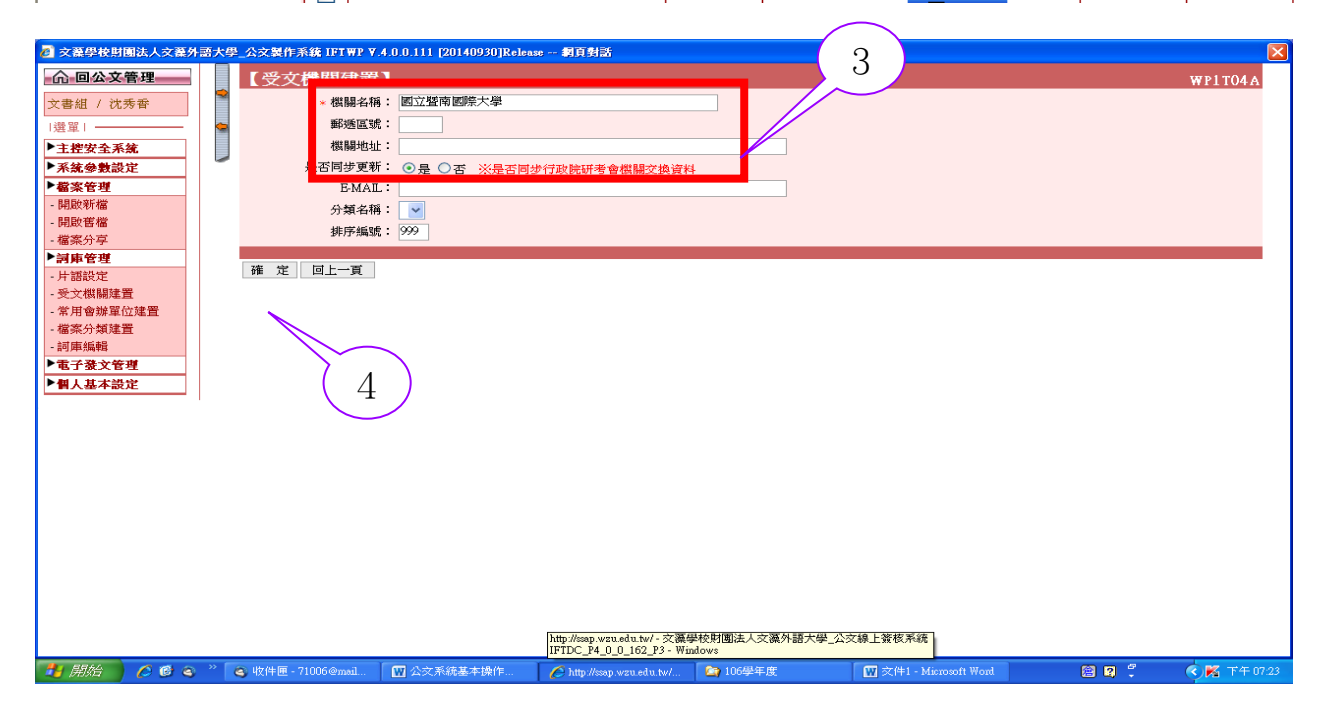

(2)查詢受文者機關名稱全銜:點選「共用受文機關資料」,「機關名稱」:鍵入相關字查詢 受文者機關名稱全銜,並拷貝到自用受文機關資料。

| 文葉學校財團法人文葉外語力              | ★學_公文製作系統 IFT ₩P ¥.4.0.0.111 [20140930]Release | 朝貢對話                                    |                    | 2         |
|----------------------------|------------------------------------------------|-----------------------------------------|--------------------|-----------|
| 命 回公文管理                    | 【受文機關建置】                                       |                                         |                    | WP1T04    |
| 文書組 / 沈秀香                  | 新增機關 新增群組 刪 除 匯 入                              | 拷貝到自用受文機關資料                             | 機關名稱:              | 皆南 查 詢    |
| 選單                         | ▶ 分類: 全部 ¥ 機關 + 群組 ¥                           | 自用受文機關資料 ③ 共用受文機關資料                     | ○內部單位              |           |
| ▶主控安全系統                    | - 機闘名稱                                         | 郵援區號 地址                                 | 機關代碼 單位代碼          | 停用 同步更新 🍚 |
| ▶系統參數設定                    | 國立暨南國際大學                                       | 545 (鎮大學路1號                             | A095F0000Q         | 是 _       |
| ▶檔案管理                      | □ 國立習言 ****                                    | 545 4大學路1號                              | A095F0000Q U350000 | 是         |
| - 開啟新檔                     |                                                | 545 重 重 重 重 重 重 重 重 重 重 重 重 重 重 重 重 重 重 | A095F0000Q U330000 | 是         |
| - 開啟舊檔                     | □ 國立暨南國際 與網路中心                                 | 545 南投縣埔里鎮大學路1號                         | A095F0000Q U720000 | 是         |
| - 福楽分子<br>▶ 討 <b>唐 佐 期</b> | 國立暨南國際大學軍訓室                                    | 545 南投縣埔里鎮大學路1號                         | A095F0000Q U320000 | 是         |
| · 詞甲官理<br>. 出譯語完           | 國立暨南國際大學附屬高級中學                                 | 545 南投縣埔里鎮鐵山路1之6號                       | A095F0100U         | 是         |
| - 受文機關建置                   | ■ 國立暨南國際大學附屬高級中學主計室                            | 545 南投縣埔里鎮鐵山路1之6號                       | A095F0100U U650000 |           |
| - 常用會辦單位建置                 | ■ 國立暨南國際大學附屬高級中學人事室                            | 545 南投縣埔里鎮鐵山路1之6號                       | A095F0100U U550000 |           |
| - 檔案分類建置                   | □ 國立暨南國際大學附屬高級中學附設進修部                          | 545 南投縣埔里鎮鐵山路1之6號                       | A095F0101U         | 是         |
| - 詞庫編輯                     |                                                |                                         |                    |           |
| ▶ 電子發文管理                   |                                                |                                         |                    |           |
| ▶個人基本設定                    |                                                |                                         |                    |           |
|                            |                                                |                                         |                    |           |
|                            |                                                |                                         |                    |           |
|                            |                                                |                                         |                    |           |
|                            |                                                |                                         |                    |           |
|                            |                                                |                                         |                    |           |
|                            |                                                |                                         |                    |           |
|                            |                                                |                                         |                    |           |
|                            |                                                |                                         |                    | ~         |
|                            |                                                |                                         |                    |           |
|                            |                                                |                                         |                    |           |
|                            |                                                |                                         |                    |           |
|                            |                                                |                                         |                    |           |
|                            |                                                |                                         |                    |           |
|                            |                                                |                                         |                    |           |

#### ※提醒:

 1.紙本發文之受文者單位應做受文機關建置,受文者機關名稱應為機關名稱全銜。
 2.公家機關、各級學校等可以電子公文交換,電子公文交換發文附件無須用印及檔案 大小 5MB 以內。

(五)編輯公文

在公文編輯時,當按下分項符號之後,變更原先的選擇方式,以段落使用順序排列,減 少使用者選錯的機會。

(1).步驟一、先點按分項符號, 會秀出『一、(一)…』等分項符號, 再按下『一、』

| 120      |     | L. |
|----------|-----|----|
| <u> </u> | — • |    |
|          | (—) |    |
|          | 1 、 |    |
|          | (1) | J  |
| 亘        | 甲、  | 1  |
| 畦        | (甲) | 1  |
| 202      | 子、  | 1  |
| PT-      | (子) |    |

(2).登打完『一、』的內容要再打『二、』無須再次插入,直接於文末按下 Enter 鍵。

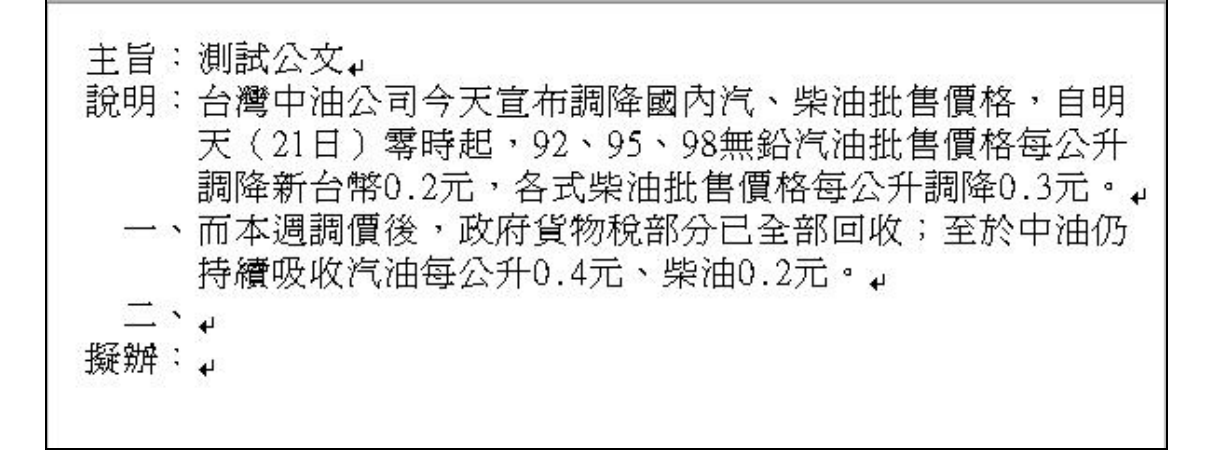

(3).若需要再使用下一階層的分項符號,只要先按下 Enter 再按增加縮排

X 🗈 G X 🥿 🥿 🕰 🔂 🗿 X 主旨:測試公文→ 說明:台灣中油公司今天宣布調降國內汽、柴油批售價格,自明 天(21日)零時起,92、95、98無鉛汽油批售價格每公升 調降新台幣0.2元,各式柴油批售價格每公升調降0.3元。』 一、而本週調價後,政府貨物稅部分已全部回收;至於中油仍 持續吸收汽油每公升0.4元、柴油0.2元。』 二、中油依浮動油價機制原則,本次汽、柴油價格原應可調降 每公升0.6元、0.7元;但因目前中油尚持續吸收汽油每公 升0.667元、柴油每公升0.566元,政府亦補貼貨物税各0. 133元、0.034元,故需按回收原則調整降價金額。」 ≡×₊ 擬辦:

(4).就會產生下一階層的分項,如:(一)

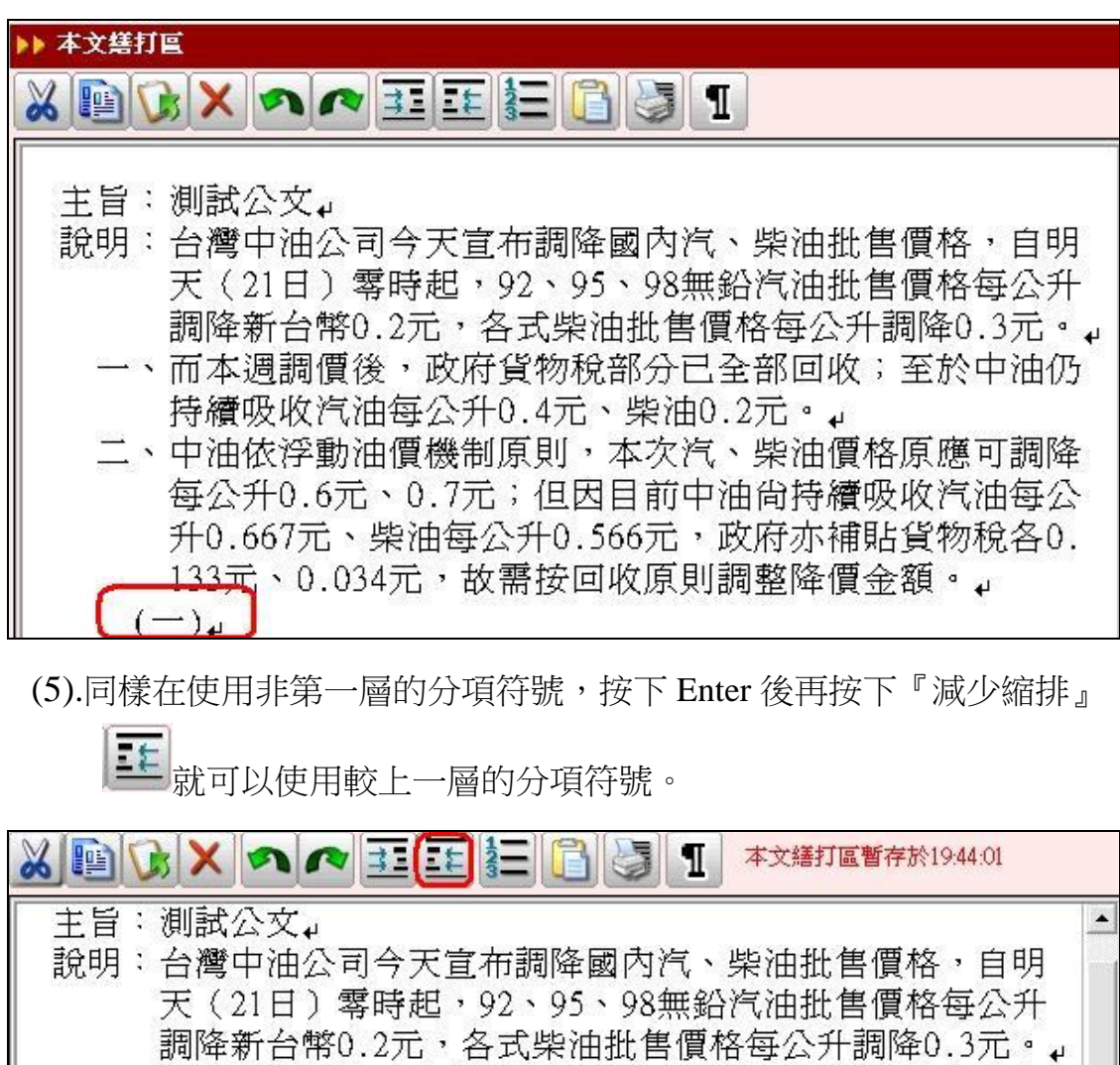

- 一、而本週調價後,政府貨物稅部分已全部回收;至於中油仍 持續吸收汽油每公升0.4元、柴油0.2元。↓
- 二、中油依浮動油價機制原則,本次汽、柴油價格原應可調降
   每公升0.6元、0.7元;
   (一)但因目前中油尚持續吸收汽油每公升0.667元、柴油每
   公升0.566元,政府亦補貼貨物稅各0.133元、0.034元
   ,故需按回收原則調整降價金額。」

 (二)經計算結果,國內汽油每公升將調降0.2元,柴油每公 升將調降0.3元。中油表示,調整後之國內油價仍屬亞 鄰競爭國之最低者。」
 (三)」

※提醒:

一、當分項符號登打錯誤的時候,該公文是無法成功電子交換的,影響發文時間。
 二、主旨段、說明段、擬辦段無分項時,無需編列分項序號,應緊接冒號後繕寫。

# (六)轉線上簽核

當使用者按了『線上簽核鈕』之後,會顯示「資料載入中」,讓使用者清楚了解系統目前的狀態。

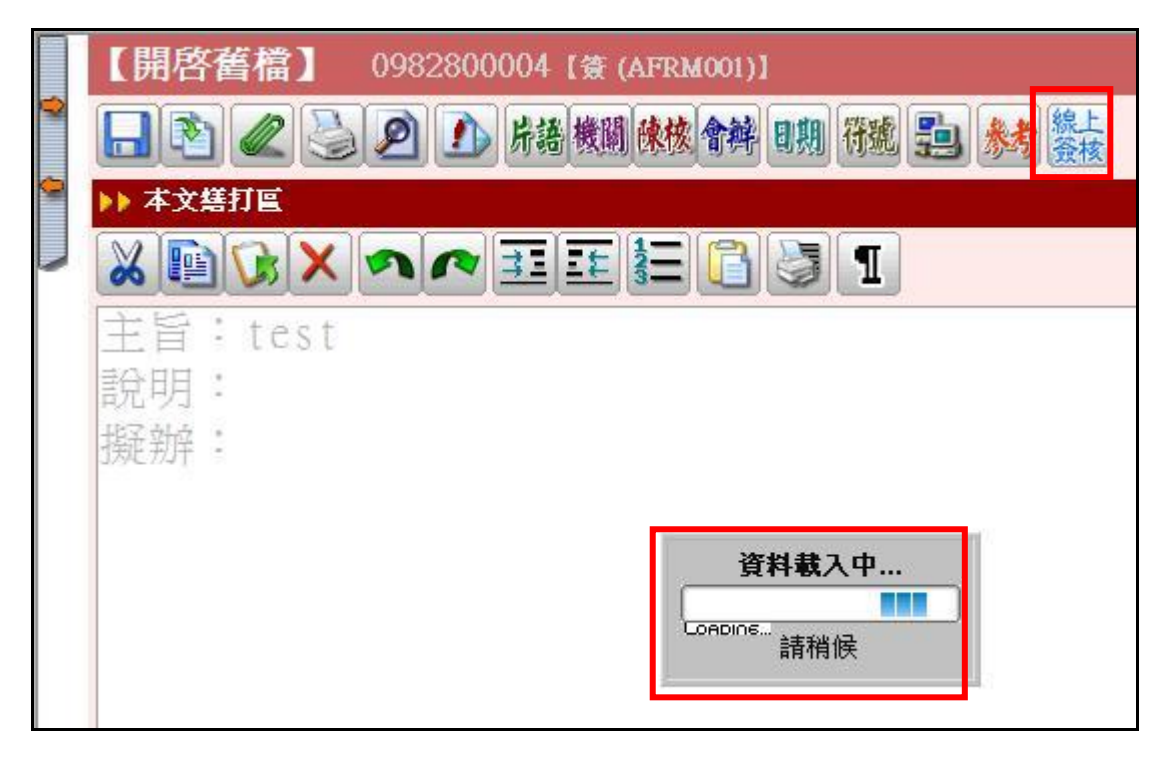

# (七) 函(稿)轉函前之清稿作業

按下工具列「清稿參考」鍵(如圖1),公文管理之簽核畫面會出現於下方(如圖2),請 依鈞長修正之處作修正,修正完成存檔,再接續函(稿)轉函。

圖 1

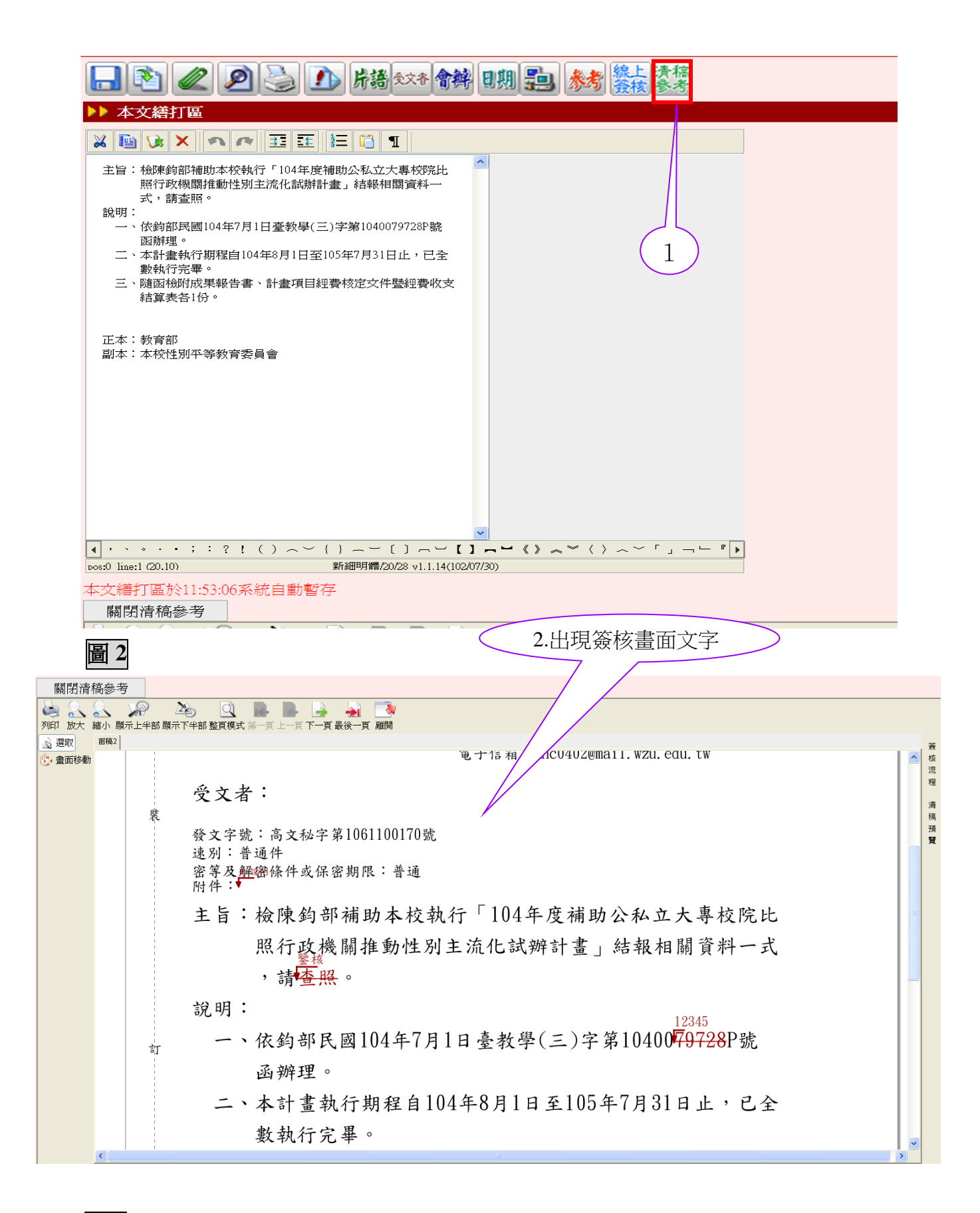

**3**-當修正意見多且重疊,不易辨識時,按下「清稿預覽」,可完整看出修正後的文 字樣貌。請參照此預覽畫面確實清稿。

★簽核過程之內容修正,請以《取代、刪字》功能進行,不可以 『文字意見』覆蓋。

| 1.2.50.00.000 |                |                                             |                   |          |       |         |              |        |   |     |
|---------------|----------------|---------------------------------------------|-------------------|----------|-------|---------|--------------|--------|---|-----|
| 關閉清稿參         | 考              |                                             |                   |          |       |         |              |        |   |     |
| 利印 放大 縮小      | 》》<br>顯示上半部 顯述 | ふしん 「「「「「「」」」 「「」」 「「」」 「「」」 「「」」 「「」」 「」 「 | ·頁上一頁下一頁最後一頁 離開   |          |       |         |              |        |   |     |
| 🗟 選取 🛛 🗃 商    | 2              |                                             |                   |          |       | 3.按下清帮  | <b>新額覽,則</b> |        |   | 簽   |
| 🕑 畫面移動        |                | 受文者:                                        | :                 |          |       | 呈現修正    | 後完整文字        | z /    |   | 核流程 |
|               | 裝              |                                             |                   |          |       |         |              | $\sim$ |   | 122 |
|               |                | 發文字號:                                       | 高文秘字第106110017(   | )號       |       |         |              |        |   | 清稿  |
|               |                | 速別:晋通                                       | 1件                |          |       |         |              |        |   | 預   |
|               |                | <b>密等及解密</b><br>附件:如訴                       | 答条件或保密期限:普通<br>兑明 | L        |       |         |              |        |   |     |
|               |                | 主旨:核                                        | <b>儉陳鈞部補助本</b> 彬  | こ執行「1043 | 年度補助  | 力公私立大   | 專校院比         |        |   |     |
|               |                | Ę                                           | 原行政機關推動性          | 別主流化試    | 辦計畫_  | 」結報相關   | ]資料一式        |        |   |     |
|               |                | ,                                           | ,請鑒核。             |          |       |         |              |        |   |     |
|               |                | 說明:                                         |                   |          |       |         |              |        |   |     |
|               | 訂              | 一、住                                         | 衣鉤部民國104年7        | 7月1日臺教學  | と(三)字 | 第104001 | 2345P號       |        |   |     |
|               |                | Ĩ                                           | 函辦理。              |          |       |         |              |        |   |     |
|               |                | 二、才                                         | 本計畫執行期程自          | 104年8月1日 | 日至105 | 年7月31日  | 止,已全         |        |   |     |
|               |                | 婁                                           | 改執行完畢。            |          |       |         |              |        |   |     |
|               |                |                                             |                   |          |       |         |              |        | ~ |     |
|               |                |                                             |                   |          |       |         |              |        |   |     |

# (八)函(稿)轉函

(1)稿轉函前先檢視歸檔附件,附件均應歸檔,如遇附件過大、過多及不便裝訂(如光 碟)等,請承辦人員於「歸檔附件」註記附件抽存。

先點選「公文內容屬性」鈕 🎒 , 再點選「歸檔附件」註記附件抽存。

| 【開啓舊檔】 0982500001 【函稿 (AFRM006)                                                                                  | 🕘 公文內容屬性資料 網頁對話                                                                                                    |
|----------------------------------------------------------------------------------------------------|----------------------------------------------------------------------------------------------------|
| 【開啓舊檔】 0982500001 (菌莓 (AFRM006) ▶ 本文塔打座 ★ 本交塔打座 ★ 本校申請政府機關(構)憑證(正(附份), 請 核備。 ※ 明: ★ (一) (二) 王: (一) (二) 王: ★ 各內容區 | <ul> <li>公交内容易性容科 朝貢勞話</li> <li>※</li> <li>▶ http://ssapbk1.wtuc.edu.tw/iftwp/WPDIALOG.php?oTitle=公交內容屬性資料&amp;oFile=summay&amp;fopen_nar.</li> <li>※</li> <li>※</li></ul> |
| 擬辦方式 以稿代簽 ▼                                                                                                    |                                                                                                    |
| 檔號 098/060602/01 (電子)檔案管理卷                                                                                       | ·····································                                                                                                    |

(2)附件抽存保存,需依各單位檔案保存年限存查。

|   | 【歸      | 檔          | <b>付件</b>   | 登錄作業       | <b>()</b> |    |          |                                                             | D     | CP | UB12     |
|---|---------|------------|-------------|------------|-----------|----|----------|-------------------------------------------------------------|-------|----|----------|
|   | = 蹄稽    | mife<br>公文 | <b>交</b> 號: | 1010006589 | 9         |    |          |                                                             |       |    |          |
|   |         | 隨文         | 裝訂:         | 否 🗸        |           |    | 附        | 件 <mark>抽<br/>存:                                    </mark> |       |    |          |
|   | *       | 附件         | 名稱:         | 合約書副本      |           |    |          |                                                             | ~     |    |          |
|   | *       | 媒體         | 形式:         | 紙本 🔽       |           |    | *數       | 量: 1  / 冊                                                   | 計量單位  |    |          |
| l | *       | 儲存:        | 地點:         | 國交所辦公室     | Ē(Z0512)  |    |          | ~                                                           |       |    |          |
|   | 新       | 増          | 修 改         | 删除         |           |    |          |                                                             | _     | 闘  | 閉        |
|   | □<br>全選 | 随文<br>裝訂   | PĚ          | 什名稱        | 媒體型式      | 數量 | 計量<br>軍位 | 儲存地點                                                        |       |    | 附件<br>抽存 |
|   |         | 否          | 合約書         | 副本         | 紙本        | 1  | Ħ        | 國交所辦公室(Z0512)                                               |       |    | 是        |
|   | 新       | 増          | 修改          | 刪除         |           |    |          |                                                             |       | 關  | 閉        |
| 尹 | (1筆     | ,毎頁        | 15 筆        |            |           |    |          | < < >                                                       | >> 頁次 | :: | 1 🕆 /1   |

(3) 函(稿)轉函:

點選「表格轉換」鈕 1,表格型式點選函,另存格式,即完成函(稿)轉函。

| 【開啓舊檔】 098250 | 0001【函稿 (AFR | M006)]            |  |  |  |  |  |  |  |
|---------------|--------------|-------------------|--|--|--|--|--|--|--|
|               |              |                   |  |  |  |  |  |  |  |
| ▶▶ 本文繕打좉      | 表格轉換         | ×                 |  |  |  |  |  |  |  |
|               | 表格代號: AFRM   | 005               |  |  |  |  |  |  |  |
|               | 表格型式         | 儲存檔案              |  |  |  |  |  |  |  |
| 主旨:檢送本校申請政府機  | 函            | 檔案名稱: 0982500001  |  |  |  |  |  |  |  |
|               | 函稿           | 此發文號: 10982500001 |  |  |  |  |  |  |  |
| AT .          | 書函           |                   |  |  |  |  |  |  |  |
|               | 書函稿          | 檔案類型: WPF(編輯檔) 🔽  |  |  |  |  |  |  |  |
| (→)           | 聘函           | 檔案分類:             |  |  |  |  |  |  |  |
|               | 聘函稿          |                   |  |  |  |  |  |  |  |
|               | 開會通知單        |                   |  |  |  |  |  |  |  |

(4)傳送繕發:

將欲發文之函,點選上方傳繕發 icon ,請確認『傳遞檔案名稱(文號)』是否正確再傳遞繕發,將此文電子檔傳送文書組處理發文作業。

| 【公文傳遞】                   |                           |
|--------------------------|---------------------------|
| ★ 傳遞檔案名稱(文號): 0969800745 |                           |
| ★ 原編輯檔案名稱: 0969800745    |                           |
| 原詞庫檔案名稱:                 | 瀏覽                        |
| ┌受文機闘                    |                           |
| 資料來源: 💿 公文中正副本或出列席       | 者 ○ 詞庫檔(第1欄) 🛛 自動産生受文機關清單 |
| 註:詞庫檔之格式:受文者,正副本別,郵政     | 區號,受文者地址, 檢視受文機關資料        |
|                          |                           |
| 🔽 公文繕發區,本文: 🗁 附件: 🗁      | 檔 號:097/999999/01         |
| 🔲 資料交換區 (與其他系統整合介面)  🕻   | 歸檔頁數:3                    |
|                          |                           |
| 傳遞離開                     |                           |

编輯之電子檔傳遞後,請回公文管理系統,將該公文流程送繕發;收件人:「文書組」,由 文書組處理發繕作業。

|   | €件₮    | 星序     |        |    | ur art | . 3 | ¥繀϶ | × 14-74          |                        |                           |       | 注意           | 意:請勿點<br>し旨。          |          |    |
|---|--------|--------|--------|----|--------|-----|-----|------------------|------------------------|---------------------------|-------|--------------|-----------------------|----------|----|
|   |        |        |        |    |        |     |     |                  |                        |                           |       |              |                       |          |    |
| Ä | 備計章見   |        |        |    |        |     |     |                  |                        |                           |       |              |                       |          |    |
| 送 | 件      | :      | 附      | 知或 | 分會     | r   | 副   | 本通知   退_         | 上一關卡  [                | □會知                       |       |              | ⊻ 片語預現                | <u>×</u> |    |
|   | 性質     | 密<br>等 | 速別     | 辦理 | 簽核     | 製作  | 流程  | 公文文式▲<br>(主併案文式) | <u>收文日期</u><br>限辦日期    | <u>主辦單位</u><br><u>承辦人</u> | 主旨    | <u> 處理狀況</u> | 送件時間                  | 参考       | 明細 |
| ٥ | 創<br>號 |        | 普<br>通 | G  | ▣      | Ð   | 鳳   | 0992500081       | 099/08/29<br>099/09/06 | 文書組<br>沈秀香                | 測試公文。 | 創號           | 099/08/29<br>00:18:31 | ۷        | Ē  |

※提醒

一、完成的「簽」無需傳遞電子檔。 二、發文函稿決行後,處理狀況請點選:「送繕發」,切勿點選「送存查」。

# 三、公文管理系統

### (一)個人資料維護

### 多重身分者,請點選常用行政業務身分為預設值,便於入口網處顯示公文案件訊息。

| 選單                               | 【個人資料維護】       |                               |         | DC    |
|----------------------------------|----------------|-------------------------------|---------|-------|
| ▶ 主控安全設定                         |                | 相上甘。                          | * 冷料 朱祥 |       |
| ▶系統基本資料                          |                | <b>月</b> 八華/                  | 平見行神武   |       |
| ▶收文作業                            | 帳號名稱           |                               | 員工系統編號  |       |
| ▶創號作業                            | 所屬單位           | 文書組                           | 姓名      | 沈秀香   |
| ▶發文作業                            |                |                               |         |       |
| ▶存查作業                            | (登記桌角色無到件通知功能) | ◉是○否                          |         |       |
| ▶承會辦作業                           |                | <ul> <li>文書組長(文書組)</li> </ul> |         |       |
| ▶查詢作業                            | 系統身分           | ○主管核判(文書組)                    |         | 設為預設值 |
| ▶稽催研考作業                          |                |                               |         |       |
| ▶檔案檢調應用                          | <b></b>        |                               |         |       |
| ▶回溯建置                            |                |                               |         |       |
| ▶個人資料維護                          | 終 JH           |                               |         |       |
| - <mark>個人資料維護</mark><br>-職稱職章建置 |                |                               |         |       |
| -代理人維護 ✓                         |                |                               |         |       |

## (二)職章建置

(1) 職稱職章建置。

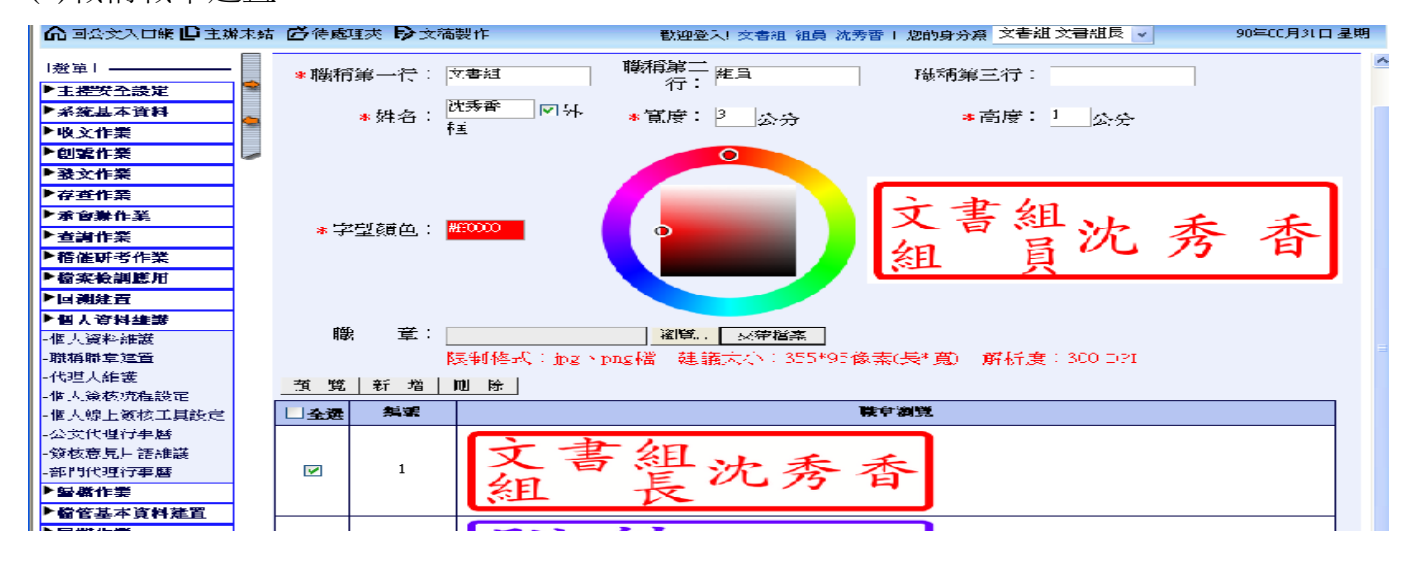

(2)各單位所辦理的公文,如有紙本附件另送者,須於簽核畫面附近加蓋【附件另送 敬 請查閱】章,以利主管判定是否待處理之公文相關資料均已到齊並可進行簽核。

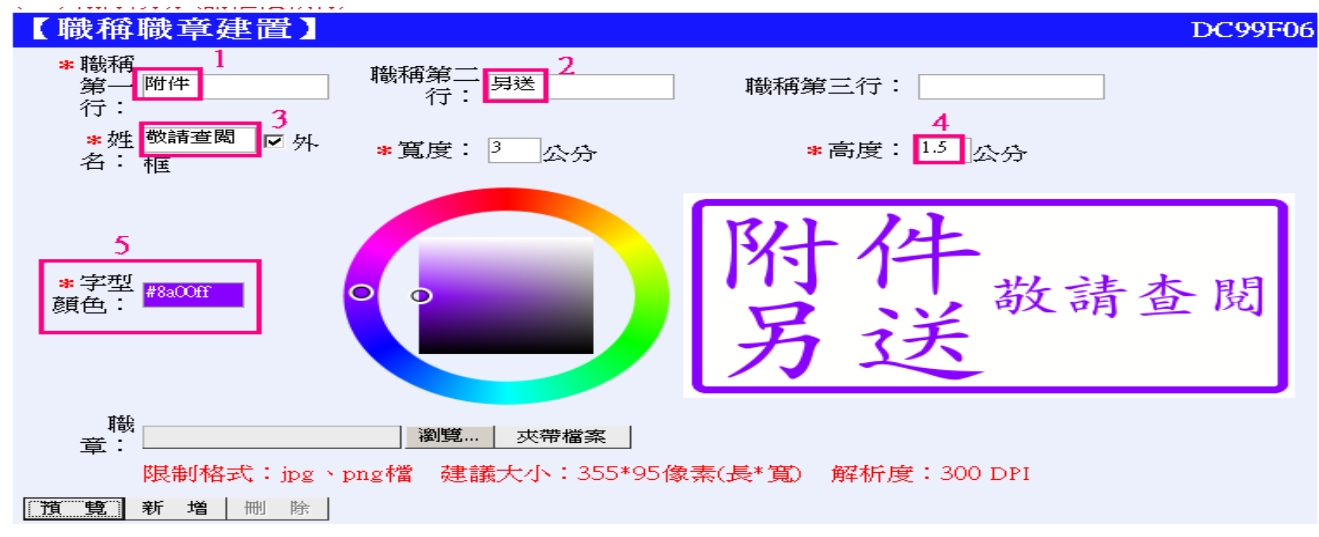

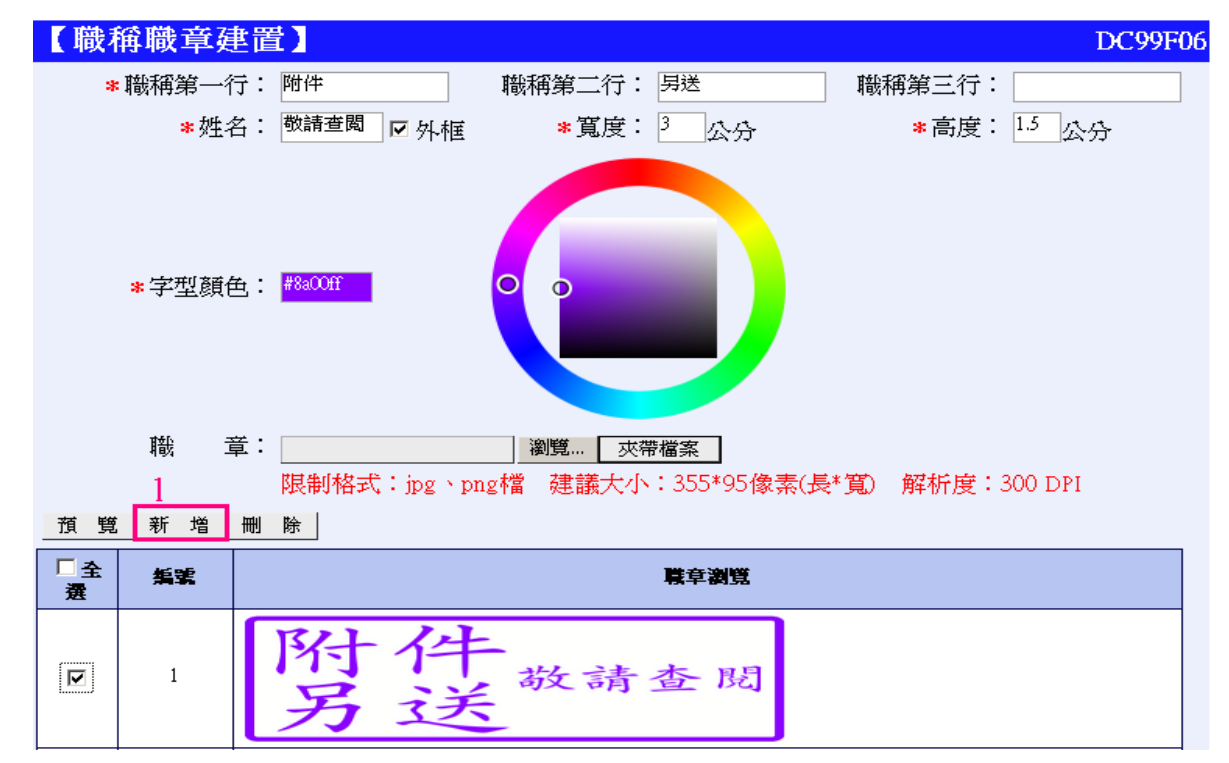

(3)當製作好後,可將此章 【新增】到個人職章處待用。如下所示,

# (三)個人線上簽核工具設定

可設定開啟線上簽核頁面之大小、彙寫「簽辦單」及「文字意見」之顏色

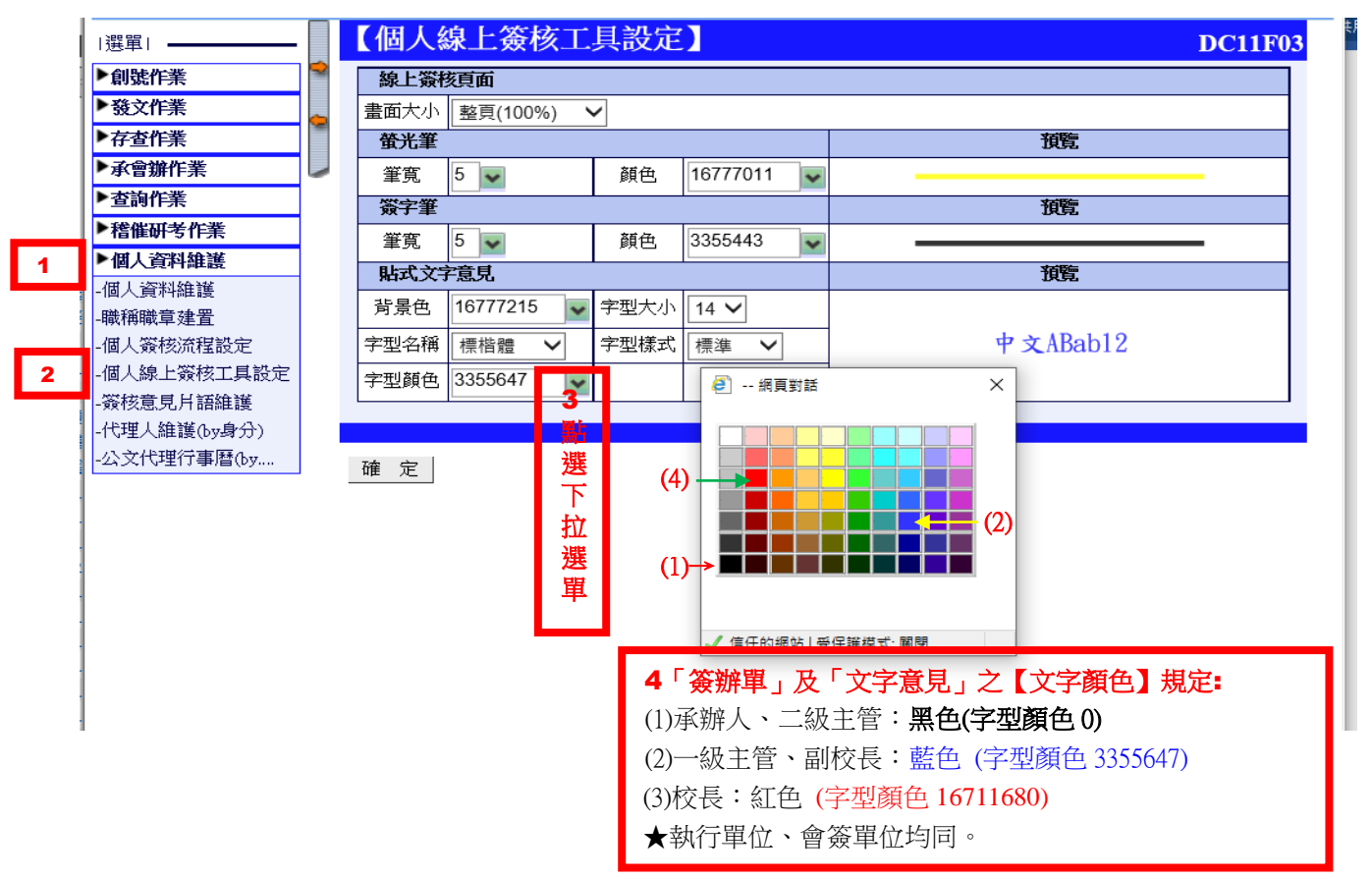

# (四)代理人維護

(1)新增代理人

| ▶收文作業             | ^ | 【代理人維護(by身分)】 |    |                            |
|-------------------|---|---------------|----|----------------------------|
| ▶創號作業             |   | 系統身分:文書組文書組長  |    |                            |
| ▼                 |   | 部門名稱: 文書組 ✓   |    |                            |
| / 廿旦1F采<br>▶承會辦作業 | - | 部門成 <b>員</b>  |    | 代理人                        |
| ▶查謝作業             |   | sysadmin(管理者) |    | 25510                      |
| ▶稽催研考作業           |   |               |    | 2551-10<br>2551-20         |
| ▶檔案清理             |   |               |    | 2551-30                    |
| ▶ 檔案檢調應用          |   |               |    | 2551-40<br>2551-50         |
| ▶ 回 费 建直          |   |               |    | 2551a0<br>2551b0           |
| -個人資料維護           |   |               | >> | 57001(霍建台)                 |
| -職稱職章建置           |   |               | << | 78010(田黎錦)<br>  83003(陳美琪) |
| -個人簽核流程設定         |   |               |    | 89033(丁龄玲)                 |
| -個人線上簽核工具設定       |   |               |    |                            |
| -代理人維護(by身分)      |   |               |    |                            |
| A 入门建行事間(0)       |   |               |    |                            |
| 就則得軍賊心病自分)        |   |               |    |                            |

(2)啟動代理人

| ▶收文作業        | ~ | 【代理 | しん維羅(トッ良                                                                                                    | (分)】 |  |
|--------------|---|-----|----------------------------------------------------------------------------------------------------|------|--|
| ▶創號作業        |   |     | ▶<br>●<br><br>●<br><br><br>●<br><br><br>●<br><br><br>●<br><br><br>●<br><br>●<br><br>●<br><br>●<br><br>●<br><br>●<br><br>●<br><br>●<br><br>●<br><br>●<br>● <br< td=""><td>₽.₩</td><td></td></br<> | ₽.₩  |  |
| ▶發文作業        |   |     | 「日本川(本王)(                                                                                                    |      |  |
| ▶存查作業        |   |     |                                                                                                    |      |  |
| ▶承會辦作業       | - | 修改  | 回上一層                                                                                                    |      |  |
| ▶查詢作業        |   |     |                                                                                                    |      |  |
| ▶稽催研考作業      |   |     |                                                                                                    |      |  |
| ▶檔案清理        |   |     |                                                                                                    |      |  |
| ▶檔案檢調應用      |   |     |                                                                                                    |      |  |
| ▶回溯建置        |   |     |                                                                                                    |      |  |
| ▶個人資料維護      |   |     |                                                                                                    |      |  |
| -個人資料維護      |   |     |                                                                                                    |      |  |
| -職稱職章建置      |   |     |                                                                                                    |      |  |
| -個人簽核流程設定    |   |     |                                                                                                    |      |  |
| -個人線上簽核工具設定  | Ē |     |                                                                                                    |      |  |
| -簽核意見片語維護    |   |     |                                                                                                    |      |  |
| -代理人維護(by身分) |   |     |                                                                                                    |      |  |
| -公文代理行事曆(by  |   |     |                                                                                                    |      |  |
| -部門行事曆(by身分) |   |     |                                                                                                    |      |  |

(3)公文代理行事曆維護

請假前一日先行檢視公文代理行事曆,是否已與請假系統連結完成。若未連結完成, 請點選已請准假之日期,鍵入起迄時間、事由及檢視是否啟動代理人。

| ▶ 查謝作業          | 【個人行事     | 歷維謹】        |             |             |           |                      | СТ        |  |  |
|-----------------|-----------|-------------|-------------|-------------|-----------|----------------------|-----------|--|--|
| ▶ 稽催研考作業        |           |             |             |             |           |                      |           |  |  |
| ▶檔案檢調應用         | CUM       |             |             |             |           |                      |           |  |  |
| ▶回溯建置           | DE        | MON         |             | WED         | 20        | 1 FKI                | D SHI     |  |  |
|                 | 20        | 08:00-17:00 | 20          | 29          | 50        | ⊥<br>年休假             | ≤         |  |  |
| -個人資料維護 -職稱職章建置 |           | 代理田黎錦       |             |             |           | 08:00-18:00<br>田黎錦代理 |           |  |  |
| -代理人維護          | 3         | 4           | 5           | 6           | 7         | 8                    | 9         |  |  |
| -個人簽核流程設定       |           |             |             |             |           |                      | Γ         |  |  |
| -個人線上簽核工具設定     |           |             |             |             |           |                      |           |  |  |
| -公文代理行事曆        | 10        | 11          | 12          | 13          | 14        | 15                   | 16        |  |  |
| -簽核意見片語幾葉       | _         | 我不在         | 08:00-24:00 | 00:00-17:00 |           |                      | _         |  |  |
| -部門代理行事層        |           | 08:00-17:00 | 代理田黎錦       | 代理田黎錦       |           |                      |           |  |  |
| ▶歸檔作業           |           | 田黎錦代理       |             |             |           |                      |           |  |  |
| ▶檔管基本資料建置       | <u>17</u> | <u>18</u>   | <u>19</u>   | <u>20</u>   | <u>21</u> | <u>22</u>            | <u>23</u> |  |  |
| ▶展期作業           |           |             |             |             |           |                      |           |  |  |
| ▶銷毀作業           | 24        | 25          | D6          | 07          | 28        | 20                   | 30        |  |  |
| <               | <u>24</u> | <u>23</u>   | 20          |             | 20        | <u> </u>             |           |  |  |

(4) 一、二級主管可於「部門行事曆(by 身分)」設定部門人員代理人身份。

| ▶收文作業        |   | 多身    | 分個人行事曆維護】                  |                                                                                                    | CTL                      |
|--------------|---|-------|----------------------------|----------------------------------------------------------------------------------------------------|--------------------------|
| ▶創號作業        |   |       |                            |                                                                                                    |                          |
| ▶發文作業        | • |       | 姓 名:沈秀香                    |                                                                                                    |                          |
| ▶存查作業        |   |       | 代理日期: 起 🤭 / 04 / 20 📓 迄    | 099 /04 /20 📓                                                                                                    |                          |
| ▶承會辦作業       | - |       | 起这時間: 08 ✔ : 00 ✔ ~ 18 ✔ : | ◎ ▼ (24時制)                                                                                                    |                          |
| ▶查謝作業        |   |       | 事 由:                       |                                                                                                    |                          |
| ▶稽催研考作業      | - |       | 註: 个啟動代理人之系統身分,4           | ▶————————————————————————————————————                                                                                                    |                          |
| ▶檔案清理        |   | - 公文省 | 管理系统                       |                                                                                                    |                          |
| ▶檔案檢調應用      |   |       | 系統身分                       | \$1777 ■ 1017 ■ 1017 ■ | ▲啟動代理人                   |
| ▶回溯建置        |   |       | 文書組 文書組長                   | 文書組 文書組 🛛 🗸                                                                                                    | ③是○否                     |
| ▶個人資料維護      |   |       | 文書組 主管核判                   | 文書組 文書組 🐱                                                                                                    | <ul> <li>●是○否</li> </ul> |
| -個人資料維護      | L |       |                            |                                                                                                    |                          |
| -職稱職章建置      |   |       |                            |                                                                                                    |                          |
| -個人簽核流程設定    | 確 | 定     |                            |                                                                                                    | _ <b>D</b> _             |
| -個人線上簽核工具設定  |   |       |                            |                                                                                                    |                          |
| -簽核意見片語維護    |   |       |                            |                                                                                                    |                          |
| -代理人維護(by身分) |   |       |                            |                                                                                                    |                          |
| -公文代理行事曆(by  |   |       |                            |                                                                                                    |                          |
| -部門行事曆(by身分) |   |       |                            |                                                                                                    |                          |

### (五)於待處理頁面處理公文

(1)簽核畫面介紹

當簽或創稿送至主管審核時,主管、承辦人及鈞長,可以直接對本文內容做『插字』、 『刪字』的動作,『取代』則為插字、刪字同時做。

(2)俾利繕發人員繕校作業,請勿於發文「函稿」以「文字意見」作修正。

| B        | 選取          | 簽1 |                                                                                                    |
|----------|-------------|----|----------------------------------------------------------------------------------------------------|
| 5,60     | 插字          |    |                                                                                                    |
| 800      | 刪字          |    |                                                                                                    |
| be       | 取代          |    | 文號: 0992500082                                                                                                    |
| ۲        | 螢光筆         |    |                                                                                                    |
| I.       | 簽字筆         |    | 簽 於 文書組                                                                                                    |
| P        | 直線          |    |                                                                                                    |
| <b>%</b> | <b>文字意見</b> |    | 主旨:陳核七月份公文線上簽核統計暨公文時效統計資料,請                                                                                                    |
| 約        | 手寫文字意見      |    | 鑒核。                                                                                                    |
| A        | 全頁式文字意見     |    | 說明:                                                                                                    |
| R        | 職章          |    | 一、七月份公文資料統計如下:                                                                                                    |
| 2ª       | 刪除          |    | <sup>紫</sup> 二、八文件對,今此文及創簽、稿合計為1 198件。                                                                                                    |
| 6        | 復原          |    | — 公人开致 百农人人剧双 洞日可闷 $1,120$ $1,120$ $1$ |
| 5        | 取消復原        |    | 二、琢工贫核1,100件,佔應辦公又98.00%,紙本贫核22件,佔                                                                                                    |

(3)全頁式文字意見』:當現有的頁面已無空白處可簽核時,流程上的任何一位承辦人, 皆可新增『全頁式文字意見』,而新增的頁籤名稱為「簽辦單1」、「簽辦單2」...並 可略作該簽辦單頁籤之名稱加註。(如,簽辦單1-秘書室補充說明;簽辦單2-獎勵辦 法)

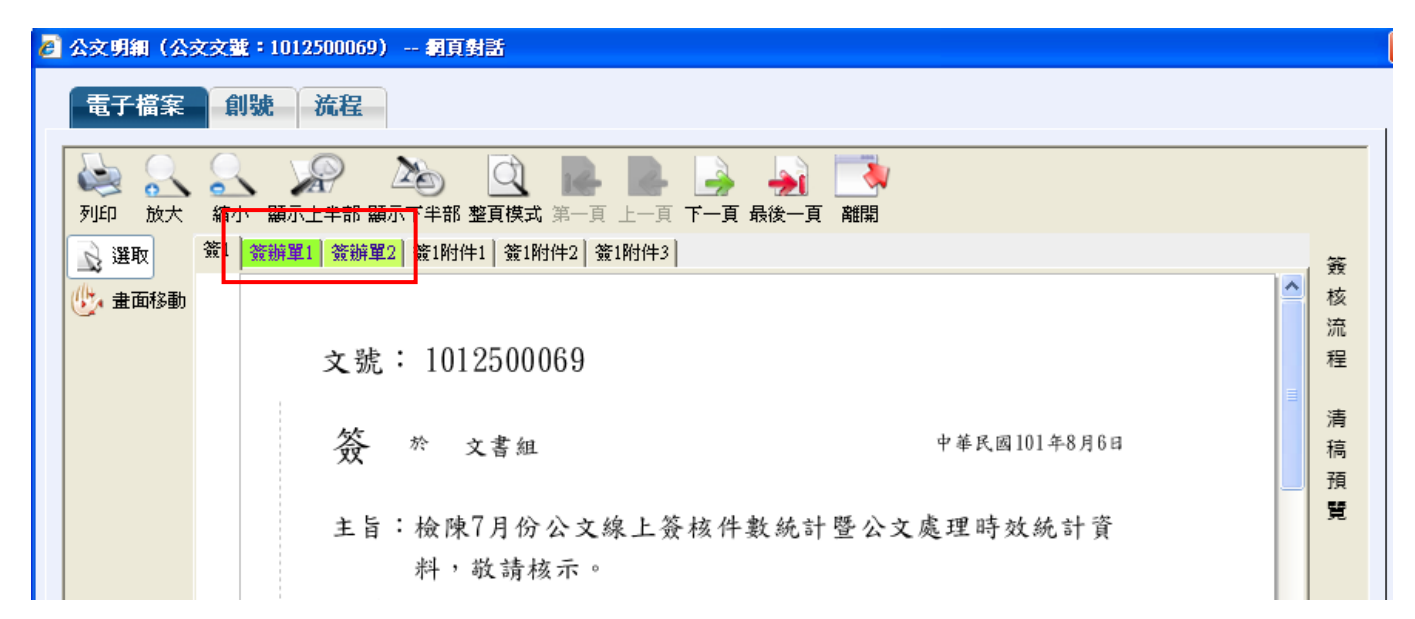

(4) 使用『附件轉置』夾帶參考附件作法:

A.利用簽核工具列之『附件轉置』,轉置成附件,供會辦單位及鈞長參閱。
 B.附件轉置檔案大小僅限於 2MB 之 tif 檔,轉置完成請記得儲存。利用『附件轉置』
 之附件僅提供線上簽核瀏覽,若為發文之附件應由公文製作系統迴紋針之圖示夾帶,附件始可繕發成功。

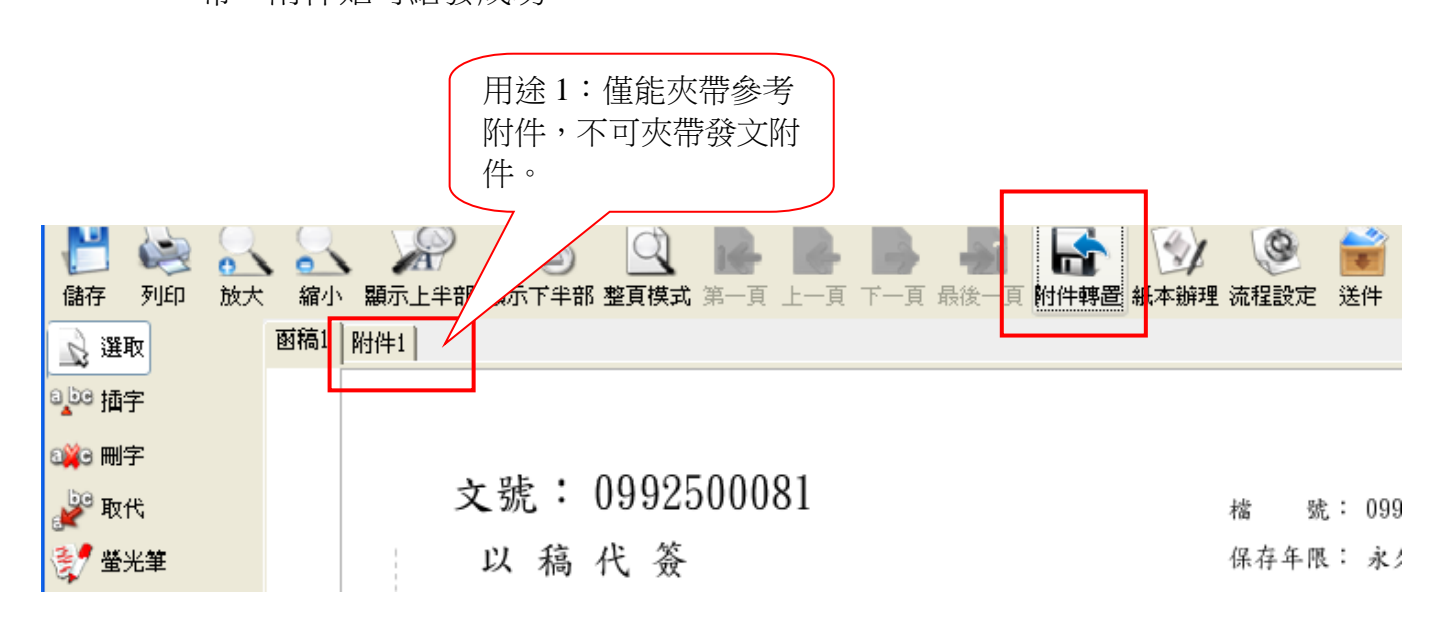

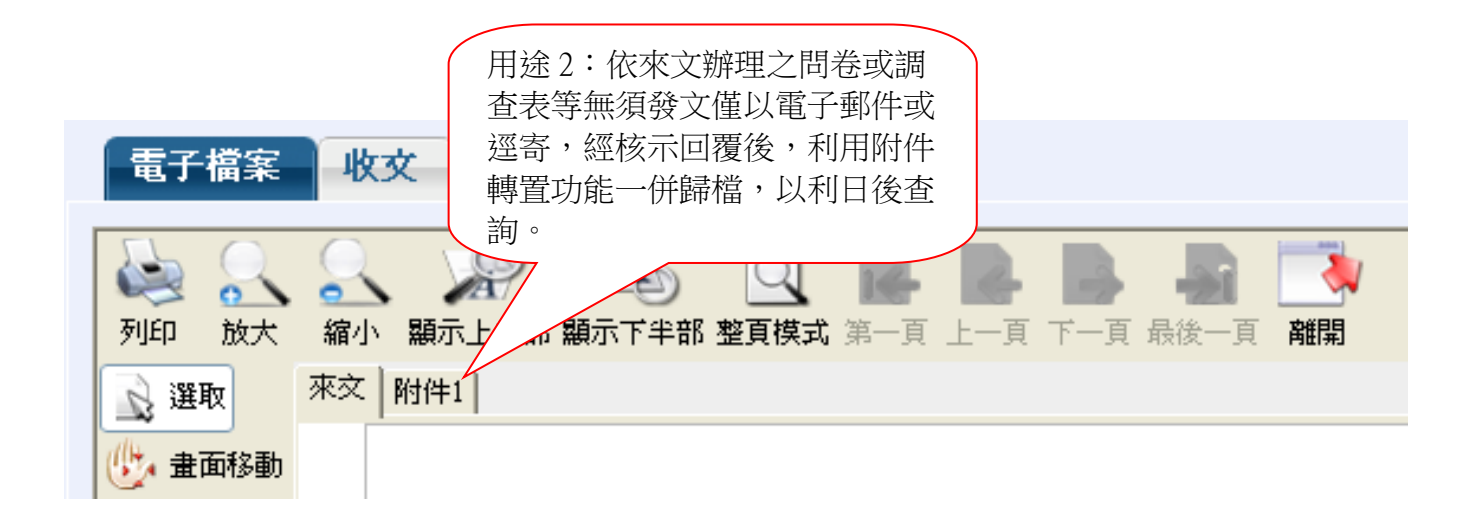

17

# (六)流程設定

(1)於待處理頁面點選欲進行傳送的公文後,再點選「流程」進入設定傳送流程畫面。

| 🧏 文漢外語學院_公文線上答核系統 IFTDC V 4.0.00 BETA - Microsoft Internet Explorer                                                                                                    | - 0 2 |
|----------------------------------------------------------------------------------------------------|-------|
| 檔案· [] 編輯· [] 檢視· [7] 我的最爱(A) 工具(I) 說明(B)                                                                                                    |       |
| ↓ 上一頁 • → ~ ③ ② Δ   ③ 搜尋 ≤ 到我的最爱 ③ 煤塑 ③ ■ □                                                                                                    |       |
| 網址② http://ssap.wtuc.edu.tw/fit/o/frampage.php                                                                                                    | ∂移至   |
| 命 登出 □ 主辦未結                                                                                                    | 星期六   |
| I選單Ⅰ ———— 【待處理公文夾】 DC117                                                                                                    | 01    |
| ▶ 創號作業<br>▶ え合雑作業<br>→ 合離作業                                                                                                    |       |
| ▲ 查詢作業                                                                                                    |       |
| ▶ 個人資料維護 承辦別: ▼ 核判別: ▼ 收創別: ▼ 辦理方式: ▼ 是否收件: ▼ 查 詢                                                                                                    |       |
| 送件程序 收件人:                                                                                                    | ]     |
| 資核意見         ▲         ▲         上語頻取         上語頻取         ▲                                                                                                    |       |
| 送 件 附知或分會 思古通知 退上一腸卡                                                                                                    |       |
| 性         密         謙         後         線         流         公文文號         收文日期         主辦軍位         主旨         處理状況         送件時間         参         明           質<等別                                                                                                    |       |
| 部         通         回         61         回         9110007         097/01/05<br>097/01/14         秘書室<br>集習乙2         電子公文測試         創紙         097/01/05<br>12/32/05         >         副           第二         ● 己納限         ● 己納限         ● 己納限         ● 己納限         ● 司納限         ●         ●         ●         ●         ●         ●         ●         ●         ●         ●         ●         ●         ●         ●         ●         ●         ●         ●         ●         ●         ●         ●         ●         ●         ●         ●         ●         ●         ●         ●         ●         ●         ●         ●         ●         ●         ●         ●         ●         ●         ●         ●         ●         ●         ●         ●         ●         ●         ●         ●         ●         ●         ●         ●         ●         ●         ●         ●         ●         ●         ●         ●         ●         ●         ●         ●         ●         ●         ●         ●         ●         ●         ●         ●         ●         ●         ●         ●         ●         ●         ●         ●         ● |       |
| 共   筆 · 每頁 20筆                                                                                                    |       |
|                                                                                                    |       |

(2) 選用預設流程並增加公文會辦單位。

| 文藻外語學院_公:     | 交線上簧核系統 IFTD◎            | C V.4.0.0.0 BETA - Microsoft Inter                                                                                                    | net Explorer  |                                                                                                    |             |                    |                |
|---------------|--------------------------|----------------------------------------------------------------------------------------------------|---------------|----------------------------------------------------------------------------------------------------|-------------|--------------------|----------------|
| 檔案(E) 編輯(E)   | 檢視(♡) 我的最愛               | (A) 工具(I) 説明(H)                                                                                                    |               |                                                                                                    |             |                    | 1990 - C       |
| ↓ 上一頁 • → •   | - 🕥 🗹 🖾 🔍 15             | とう 🔄 我的最愛 🎯 媒體 🤅                                                                                                    | 3 🗳 🗇 🖸 🗸     | 9                                                                                                    |             |                    |                |
| 網址① http://ss | ②公交簽核流程: (JE             | 禍見到話                                                                                                    |               |                                                                                                    |             | ×                  | ▼ @移至          |
| 66登出 □主辦:     | 【公文簽格                    | 亥流程設定】                                                                                                    |               |                                                                                                    |             | DCPUB15A           | 年01月05日 星期六    |
| 1355 52 1     | ┏收創文號: 51:               | 100007                                                                                                    |               |                                                                                                    |             |                    | DC11701        |
|               | *                        |                                                                                                    |               |                                                                                                    |             |                    | Berrior        |
| ▶武会撤作業        | * 40                     | 報留位・                                                                                                    |               |                                                                                                    |             |                    |                |
| ▶查詢作業         |                          |                                                                                                    |               |                                                                                                    |             |                    |                |
| ▶個人資料維護       | /手(                      |                                                                                                    |               |                                                                                                    |             |                    | 间              |
|               | 然真                       |                                                                                                    |               |                                                                                                    |             |                    |                |
|               | 新增修                      | 改 刪 除 依序會辦                                                                                                    | 列印            |                                                                                                    |             | 確定                 |                |
|               |                          | 🐴 承命辦單位人員 網百對話                                                                                                    |               |                                                                                                    | ×           |                    | 撷取             |
|               |                          | 受會軍位                                                                                                    |               | 受會承辦人                                                                                                    |             |                    |                |
|               | http://ssap.wtuc.edu.tw/ | 公共關係室<br>校友運給中心<br>人事室<br>學生事務處<br>學生事務處<br>當會管理組<br>體育運動組<br>課外式動組<br>生活輔導組<br>世班子語文系<br>翻班子語文系<br>翻班子語文系<br>翻班子語文系<br>翻班子語文系<br>翻述是至<br>推廣教育中心<br>推廣教育中心台南分都 |               | 響受會人員<br>Z<br>Z1<br>Z2<br>Z3<br>F<br>F<br>F<br>F<br>F<br>F<br>F<br>F<br>F<br>F<br>F<br>F<br>F<br>F<br>F<br>F<br>F<br>F | 確定際網路       | 2                  |                |
| -             |                          | http://ssap.wtuc.edu.tw/iftdc/DCPUI                                                                                                    | 303.php       | 2 網際網路                                                                                                    |             |                    |                |
| @ 完成          |                          |                                                                                                    | CH 中交 (台灣)    | 中交(繁體)-新倉頡                                                                                                    | 倉中交 📙 半形 📑  | シエ具   こ     🗌 🔵 網路 | 《網路 //         |
| 🏦 開始 📋 🕑 🐝    | 😒 🥔 🚮 🗍 🙆 🥸              | (件匣 ) 🕗 交藻外語 🤌                                                                                                    | ]公交檔案 🦉 http: | //pjdoc 📃 刻文件1 - Mi.                                                                                                   | 📃 960830交 📃 | ]961128公 🔤 🍕 🤣 📕 🍣 | 🚱 🔩 🛛 PM 12:54 |

※提醒:

- 1.可先於[個人資料維護]中[個人簽核流程設定]先設定好每份公文固定之起始及結束流程,將來公文僅需加入會辦單位即可。
- 2.先陳後會之公文,公文判行後會先回承辦人,承辦人需自行點選「送件」完成送會單 位流程。

| {公<br>→ ] | 公文預設流程:( <i>已走到的流程</i> ;尚未走到的流程)<br>→ 主管審核 (文書組 沈秀香) |                                                                                                    |     |   |  |     |     |         |     |  |             |  |
|-----------|------------------------------------------------------|----------------------------------------------------------------------------------------------------|-----|---|--|-----|-----|---------|-----|--|-------------|--|
| 送         | <b>送件程序</b> 處理狀況: 收件人: ✓                             |                                                                                                    |     |   |  |     |     |         |     |  |             |  |
| 備         | 註意」                                                  | 見                                                                                                    |     |   |  |     |     |         |     |  | ✓ 片語撷取      |  |
| 送         | 件                                                    | 附                                                                                                    | 知或分 | 會 |  | 復閲層 | 副本通 | 知 退上一關卡 | □會知 |  |             |  |
|           | 性質                                                   | 密速         辦         资         裂         流         公文文號▲         收文日期         主辦單位         主旨         建理状況           等別         理         核         作         程         (主併案文號)            主旨 |     |   |  |     |     |         |     |  | <u>處理狀況</u> |  |

- 3.副本通知及附知分會因屬特殊辦理情形,故不於預設流程中設定。
- 4.傳送流程設定完畢後,直接離開流程設定畫面,回到待處理公文夾開始進行線上傳送。 系統會自動帶出下個傳送流程,確定無誤後點選送件。

|                                           | 理 · 文稿製作 · · · · · · · · · · · · · · · · · · ·                                                                                                    | Z2   您的身分為 秘書室 一般承辦人 ∨ 97年01月05日星期                              |  |  |  |  |  |  |  |  |  |  |  |
|-------------------------------------------|----------------------------------------------------------------------------------------------------|-----------------------------------------------------------------|--|--|--|--|--|--|--|--|--|--|--|
| 選單                                        | 【待處理公文夾】                                                                                                    | DC11T01                                                         |  |  |  |  |  |  |  |  |  |  |  |
| <ul> <li>▶創號作業</li> <li>▶承會辦作業</li> </ul> | 待處理(2) 已送未收(0) 被代理結案(0)                                                                                                    |                                                                 |  |  |  |  |  |  |  |  |  |  |  |
| ▶查謝作業<br>▶個人資料維護                          | 查詢條件<br>承辦別: ▼ 核判別: ▼ 收創別: ▼ 辦                                                                                                    | 理方式:                                                            |  |  |  |  |  |  |  |  |  |  |  |
|                                           | 公文預設流程:( <i>曰走過的流程</i> ;尚未走過的流程)<br>→ 主管審核 (秘書室 練習乙1)→ 送會 (人事室 練習子1)→ 順會 (教務處 練習丑1)→ 陳核 (秘書室 練習乙1)                                                                                                    |                                                                 |  |  |  |  |  |  |  |  |  |  |  |
| -                                         | 送件程序 收件人: 秘書主 株習言: ▲                                                                                                    | ◎ 處理狀況: 主官審核 💽                                                  |  |  |  |  |  |  |  |  |  |  |  |
|                                           | 资核意見                                                                                                    | ✓ 片語類取                                                          |  |  |  |  |  |  |  |  |  |  |  |
|                                           | 送 件 附知或分會 副本通知 退上一關卡                                                                                                    |                                                                 |  |  |  |  |  |  |  |  |  |  |  |
|                                           | 世代品         速 謙 簽         契         流         公文文鑑         收文日期         主辦區           質<等別理         核         作程         (注併案文鑑)                                                                                                    | 直位         主旨         重理状況         送件時間         参 明         考 知 |  |  |  |  |  |  |  |  |  |  |  |
|                                           | <ul> <li>● 新<br/>通</li> <li>● 通</li> <li>● 回</li> <li>● 回</li> <li>● 回</li> <li>● 回</li> <li>● 回</li> <li>● ○ 回</li> <li>● ○ □ □</li> <li>● ○ □</li> <li>● ○ □<th>電子公文測試 取消送件 097/01/05 13:53:30 &gt;&gt; 1</th></li></ul> | 電子公文測試 取消送件 097/01/05 13:53:30 >> 1                             |  |  |  |  |  |  |  |  |  |  |  |
|                                           | 紙         普         画         回         晶         961100007         097/01/05<br>097/01/14         秘書室<br>練習乙2                                                                                                    | 電子公文測試 取消送件 097/01/05 13:53:16 >> 1                             |  |  |  |  |  |  |  |  |  |  |  |
|                                           | 備註: ◎已逾限 ○已到期 ◎未逾限                                                                                                    |                                                                 |  |  |  |  |  |  |  |  |  |  |  |
|                                           |                                                                                                    |                                                                 |  |  |  |  |  |  |  |  |  |  |  |
|                                           | 共 2 筆,每頁 20 筆                                                                                                    | < < > ≫ 頁次: 1 ▼ /1                                              |  |  |  |  |  |  |  |  |  |  |  |
|                                           | 共 2 筆,每頁 20 筆                                                                                                    | ≪ < > ≫ 頁次:1♥/1                                                 |  |  |  |  |  |  |  |  |  |  |  |

## ※提醒:

附知分會作業由承辦人自行判斷執行附知分會,須待所有分會單位意見回來後,經由承 辦人彙整會簽意見後,經單位主管審核意見,再陳核一層單位。

此文在下一個單位簽收前,會在"已送未收"標籤頁面,可作取消送件。

|                | · <u>婉</u> 理 | ▶ <u>文</u><br>◆慶世     | 高製<br>日公      | 留 <u>線上学</u><br>在 <sub>初</sub><br>立本】 | 歡迎登入日                  | 秘書室 正式人員                  | 練習乙2   您的身分為 | 秘書室一般有       | ќ辦人 ✔                 | 97年01月<br>DC11         | 05日星期元<br><b>T(01</b> |
|----------------|--------------|-----------------------|---------------|---------------------------------------|------------------------|---------------------------|--------------|--------------|-----------------------|------------------------|-----------------------|
| 創號作業<br>承會辦作業  |              | 待處理                   | 里(0)          | 已送未                                   | 牧 <mark>(2)</mark> 礼   | 坡代理結案                     | (0)          |              |                       |                        |                       |
| 查謝作業<br>個人資料維護 | Į            | 「神」を                  |               | 4                                     | 116-2-17###            |                           |              |              |                       | 14 /4 <sup>cm</sup> D. |                       |
|                |              | Ⅰ<br>田<br>田<br>田<br>等 | <b>宠</b><br>別 | #  <u>公文文號</u><br>望 (主併案文號)           | <u>収工日期</u><br>限辦日期    | <u>土滞単位</u><br><u>承辦人</u> | 主旨           | <u> 尾理状況</u> | 送件時間                  | 收件单位<br>收件人            | 明細                    |
|                | •            | 紙<br>創                | 普通            | 0961100006                            | 097/01/02<br>097/01/10 | 秘書室<br>練習乙2               | 電子公文測試       | 陳核           | 097/01/02<br>19:11:02 | 秘書室                    | Đ                     |
|                | •            | 紙創                    | 普通            | 961100007                             | 097/01/05<br>097/01/14 | 秘書室<br>練習乙2               | 電子公文測試       | 主管審核         | 097/01/05<br>13:36:17 | 秘書室<br>練習乙1            | e                     |
|                | 備            | 註: 💿                  | 已逾降           | ₹ ○已到期 ●未                             | 逾限                     |                           |              |              |                       |                        |                       |
|                | 共            | 2筆                    | 每             | 頁 20 筆                                |                        |                           |              | « < :        | > >> 🖡                | [次:1 🖌                 | / 1                   |
|                |              |                       |               |                                       |                        |                           |              |              |                       |                        |                       |

※提醒:

陳核紙本之公文或紙本附件另送,承辦人請於公文流程單左上角註明公文編號(共10碼) 並用螢光筆標示,方便主管公文系統上簽收流程。

# (七)收發文同號處理方式

(1)來文需覆文者,應以收發文同號辦理。

(2)於待處頁面點選來文之「製作」鈕一,進入公文製作編輯公文。

|    | 創<br>號                               |  | 普通 | ģ |   |   |   | 0972800068 | 097/05/13<br>097/05/21 | 系統管理組<br>管理者 | 説明:                        | 副本通知 | 097/06/25<br>17:07:25 |
|----|--------------------------------------|--|----|---|---|---|---|------------|------------------------|--------------|----------------------------|------|-----------------------|
| ۰  | 來文                                   |  | 普通 | 9 | Ð | Ð | 6 | 098000009  | 098/02/24<br>098/03/02 | 文書組<br>沈秀香   | 有關 貴校於本市舉<br>辦「多國語禎譯:<br>國 | 分辦   | 098/03/06<br>14:06:43 |
| 備  | 備註: ◎已逾限 ○已到期 ◎未逾限                   |  |    |   |   |   |   |            |                        |              |                            |      |                       |
| 共2 | ———————————————————————————————————— |  |    |   |   |   |   |            |                        |              |                            |      |                       |

(3)公文製作編輯函稿會與收文號碼同號,公文編輯完成後,點選「線上簽核」即與原來 文封包一起送陳核。

(4)收發文同號之公文,於文書組繕發函文後,由文書組處理歸檔作業。

| - | 【開啓新檔】     | 098000009 【函稿 (AFRM006)】         |  |
|---|------------|----------------------------------|--|
|   | ▶▶ 本文缮打匾   |                                  |  |
|   | 🔀 🗈 🔀 🕻    | 🗙 🖍 🔁 📰 🔄 🛐 👖 本文繕打區暫存於19:08:15   |  |
|   | 主旨:<br>說明: |                                  |  |
|   | 正本:<br>副本: |                                  |  |
|   |            | · ; : ? ! () ~ ~ () ~ ~ () ~ ~ • |  |

# (八)修改限辦日期

- (1)依文書處理作業規範公文處理時限為最速件1日、速件3日、普通件6日,或依來文 規定期限辦理。
- (2)承辦人可於收到文後二日內辦理展期,於備註意見欄書明原因,經主管核可後送會文書組修改限辦日期,修改限辦日期不得超過來文內容中所載之應辦理期限。
- (3)校內創簽、創稿無法修改限辦日期,均以公文普通件6日為辦理時程,請承辦人留意時效。

| 送  | 件程月  | 矛  | 處理狀 | 況:[ | 主管  | 審核   | *    | 收件人:                    |                                                                                                    | ~                                              |        |  |  |  |  |
|----|------|----|-----|-----|-----|------|------|-------------------------|----------------------------------------------------------------------------------------------------|------------------------------------------------|--------|--|--|--|--|
| 備  | 註意」  | 見  | 來文均 | 真報期 | İ限為 | ,9/6 | · 請修 | 改限辦日期至9/6               |                                                                                                    |                                                | ✓ 片語擷取 |  |  |  |  |
| 送  | 件    | 附  | 知或分 | }會  |     | 復閲層  | 副本通  | 知 退上一關卡                 | _ □ 會知                                                                                                    |                                                |        |  |  |  |  |
|    | 性質   | 密等 | 速別  | 辦理  | 簽核  | 製作   | 流程   | <u>公文文號▲</u><br>(主併案文號) | <u>收文日期</u><br>限辦日期                                                                                                   | <u> 牧文日期 主辦單位<br/>長辦日期 承辦人 主旨 <u> 處理状況</u></u> |        |  |  |  |  |
| ۰  | 來文   |    | 普通  | G   | ▣   | Ð    | 霝    | 1010006683              | 101.08/22         文書組         本部51年9月24日台51軍字         分辦           101.08/30         沈秀香         第12928號函等         分辦 |                                                |        |  |  |  |  |
| 備註 | É: C | 已逾 | 限 🗅 | 已到期 | 铒 💿 | 未逾   | 艮    |                         |                                                                                                    | ·                                              |        |  |  |  |  |

(4)主管可於流程頁面檢視承辦人意見。

| 送件時間         送件單位         送件人         備註意見         處理情形         收件時間         收件單位         收件人         辦理天數           101.08/17         海外聯合招<br>生委員會         個人         收文         101.08/17<br>15:17:08         文書組         沈秀香         00         0.000           101.08/17<br>15:17:21         文書組         沈秀香         送辦         101.08/17<br>15:37:48         教務處         李珮禔         01         0.000           101.08/17<br>15:37:48         文書組         沈秀香         送辦         101.08/17<br>15:37:48         教務處         李珮禔         01         0.000           101.08/17<br>15:37:48         教務處         李珮禔         01         0.000         0.000         0.000           101.08/17<br>15:37:48         教務處         李珮禔         01         0.000         0.000         0.000         0.000         0.000           101.08/17<br>16:04:43         教務處         李珮禔         分辦         101.08/17<br>16:13:13         招生組         許志皓         02         0.000           101.08/17<br>16:04:43         招生組         聽國慶         該來文項報前期限為96 * 請<br>修改限辦目其至96 *         送會         101.08/17<br>15:42:54         招生組         許志皓         04         0.000           101.08/21<br>15:43:21         招生組         許志皓         送會         101.08/21<br>15:42:54         招生組         沈秀 | 列印                    |               |     |                               |      |                       |      |     |    |       |
|----------------------------------------------------------------------------------------------------|-----------------------|---------------|-----|-------------------------------|------|-----------------------|------|-----|----|-------|
| 101.08/17         海外聯合招<br>生委員會         101.08/17         文書組         沈秀香         00         0.000           101.08/17         文書組         沈秀香         送辦         101.08/17         教務處         李珮禔         01         0.000           101.08/17         文書組         沈秀香         送辦         101.08/17         教務處         李珮禔         01         0.000           101.08/17         教務處         李珮禔         公         分辦         101.08/17         招生組         許志皓         02         0.000           101.08/17         指生組         許志皓         分辦         101.08/17         招生組         諸志皓         02         0.000           101.08/17         指生組         許志皓         分辦         101.08/17         招生組         聽國慶         03         1.750           101.08/17         招生組         應國慶         該來文填報前期限為96,5         送會         101.08/21         招生組         許志皓         04         0.000           101.08/21         指生組         應國慶         該來文填報前期限為96,5         送會         101.08/21         招生組         許志皓         04         0.000           101.08/21         154.21         招生組         許志皓         送會         101.08/21         154.254         招組         読悉香         05                                                                                               | 送件時間                  | 送件單位          | 送件人 | 備註意見                          | 處理情形 | 收件時間                  | 收件單位 | 收件人 |    | 辦理天數  |
| 101.08/17<br>15:17:21         文書組         沈秀香         送辦         101.08/17<br>15:37:48         教務處         李珮禔         01         0.000           101.08/17<br>15:37:48         教務處         李珮禔         01         0.000         101.08/17<br>16:04:43         諸主結         許志皓         02         0.000           101.08/17<br>15:37:48         教務處         李珮禔         01         0.000         101.08/17<br>16:04:43         諸主結         許志皓         02         0.000           101.08/17<br>16:04:43         招生組         許志皓         02         0.000         101.08/17<br>16:13:13         招生組         應國慶         03         1.750           101.08/17<br>16:04:43         招生組         應國慶         該來文填報前期限為96',請<br>修改限辦日期至96'o         送會         101.08/21<br>15:42:54         招生組         許志皓         04         0.000           101.08/21<br>15:43:21         招生組         許志皓         送會         101.08/21<br>16:18:03         文書組         沈秀香         05         0.500           101.08/21<br>16:18:03         文書組         沈秀香         分辦         101.08/22<br>12:109         招生組         應國慶         06                                                                                                    | 101/08/17             | 海外聯合招<br>生委員會 |     |                               | 收文   | 101,08/17<br>15:17:08 | 文書組  | 沈秀香 | ω  | 0.000 |
| 101.08/17<br>15:37:48       教務處       李珮禔       分辦       101.08/17<br>16:04:43       招生組       許志皓       02       0.000         101.08/17<br>16:04:43       招生組       許志皓       分辦       101.08/17<br>16:13:13       招生組       應國慶       03       1.750         101.08/17<br>16:04:43       招生組       應國慶       該來文填報前期限為96,請<br>修改限辦日期至96。       送會       101.08/21<br>15:42:54       招生組       許志皓       04       0.000         101.08/21<br>15:43:21       招生組       許志皓       送會       101.08/21<br>16:18:03       文書組       沈秀香       05       0.500         101.08/21<br>16:18:03       文書組       沈秀香       分辦       101.08/22<br>12:21:09       招生組       應國慶       06                                                                                                    | 101,08/17<br>15:17:21 | 文書組           | 沈秀香 |                               | 送辦   | 101,08/17<br>15:37:48 | 教務處  | 李珮禔 | 01 | 0.000 |
| 101.08/17<br>16:04:43       招生組       許志皓       分辦       101.08/17<br>16:13:13       招生組       應國慶       03       1.750         101.08/21<br>15:23:35       招生組       應國慶       該來文填報前期限為96,請<br>修改限辦日期至96。       送會       101.08/21<br>15:42:54       招生組       許志皓       04       0.000         101.08/21<br>15:43:21       招生組       許志皓       101.08/21<br>618:03       文書組       沈秀香       05       0.500         101.08/21<br>15:43:21       文書組       沈秀香       公       分辦       101.08/22<br>12:21:09       招生組       應國慶       06                                                                                                    | 101,08/17<br>15:37:48 | 教務處           | 李珮禔 |                               | 分辦   | 101,08/17<br>16:04:43 | 招生組  | 許志皓 | 02 | 0.000 |
| 101.08/21<br>15:23:35       招生組       應國慶       該來文填報前期限為9/6,請<br>修改限辦日期至9/6。       送會       101.08/21<br>15:42:54       招生組       許志皓       04       0.000         101.08/21<br>15:43:21       招生組       許志皓       送會       101.08/21<br>16:18:03       文書組       沈秀香       05       0.500         101.08/21<br>16:18:03       文書組       沈秀香       分辦       101.08/22<br>12:21:09       招生組       應國慶       06                                                                                                    | 101/08/17<br>16:04:43 | 招生組           | 許志皓 |                               | 分辦   | 101,08/17<br>16:13:13 | 招生組  | 應國慶 | 03 | 1.750 |
| 101.08/21<br>15:43:21     招生組     許志皓     送會     101.08/21<br>16:18:03     文書組     沈秀香     05     0.500       101.08/21<br>16:18:03     文書組     沈秀香     05     0.500       101.08/21<br>16:18:03     文書組     沈秀香     06                                                                                                    | 101,08/21<br>15:23:35 | 招生組           | 應國慶 | 該來文填報前期限為9/6,請<br>修改限辦日期至9/6。 | 送會   | 101,08/21<br>15:42:54 | 招生組  | 許志皓 | 04 | 0.000 |
| 101.08/21<br>16:18:03     文書組     沈秀香     分辦     101.08/22<br>12:21:09     招生組     應國慶     06                                                                                                    | 101,08/21<br>15:43:21 | 招生組           | 許志皓 |                               | 送會   | 101/08/21<br>16:18:03 | 文書組  | 沈秀香 | 05 | 0.500 |
|                                                                                                    | 101,08/21<br>16:18:03 | 文書組           | 沈秀香 |                               | 分辦   | 101/08/22<br>12:21:09 | 招生組  | 應國慶 | 06 |       |

(5)主管同意備註意見,於「處理狀況」點選「送會」文書組,文書組修改後,直接送回 承辦人處。

| _ 査<br>;<br>; | 查詢條件       承辦別:        承辦別:        收創別:        辦理方式:            查詢 |     |    |                                                           |    |  |   |                         |                        |                           |                              |    |  |
|---------------|--------------------------------------------------------------------|-----|----|-----------------------------------------------------------|----|--|---|-------------------------|------------------------|---------------------------|------------------------------|----|--|
| Ì             | 送件程序     處理狀況:送會     收件人:文書組                                       |     |    |                                                           |    |  |   |                         |                        |                           |                              |    |  |
| f             | <b></b><br>間<br>記                                                  | 意見  |    |                                                           |    |  |   |                         |                        |                           |                              |    |  |
| 送             | ŧ ľ                                                                | ŧ _ | 節  | 知或                                                        | 分會 |  | Ű | 复閭副本通知                  | 退上一關                   | 桛 □會知                     |                              |    |  |
|               | 性質                                                                 | 寄等  | 翅別 | <u>速</u> 難 簽 製 流 <u>公文文號▲</u><br><u>別</u> 理 核 作 程 (主併案文號) |    |  |   | <u>公文文號▲</u><br>(主併案文號) | <u>收文日期</u><br>限辦日期    | <u>主辦單位</u><br><u>承辦人</u> | 主旨 <u>處理狀</u>                |    |  |
| •             | 來文                                                                 |     |    |                                                           |    |  |   |                         | 101,08/21<br>101,08/29 | 文書組<br>沈秀香                | 檢送本會「101年度<br>原住民人才培育<br>〔公… | 分辦 |  |